#### Уважаемые клиенты!

Если у Вас возникла проблема на входе в систему СОчИ через Рутокен, Вам необходимо произвести дополнительные настройки.

## **Google Chrome**

1) Введите в адресную строку chrome://flags/#enable-npapi и нажмите на кнопку Enter на клавиатуре

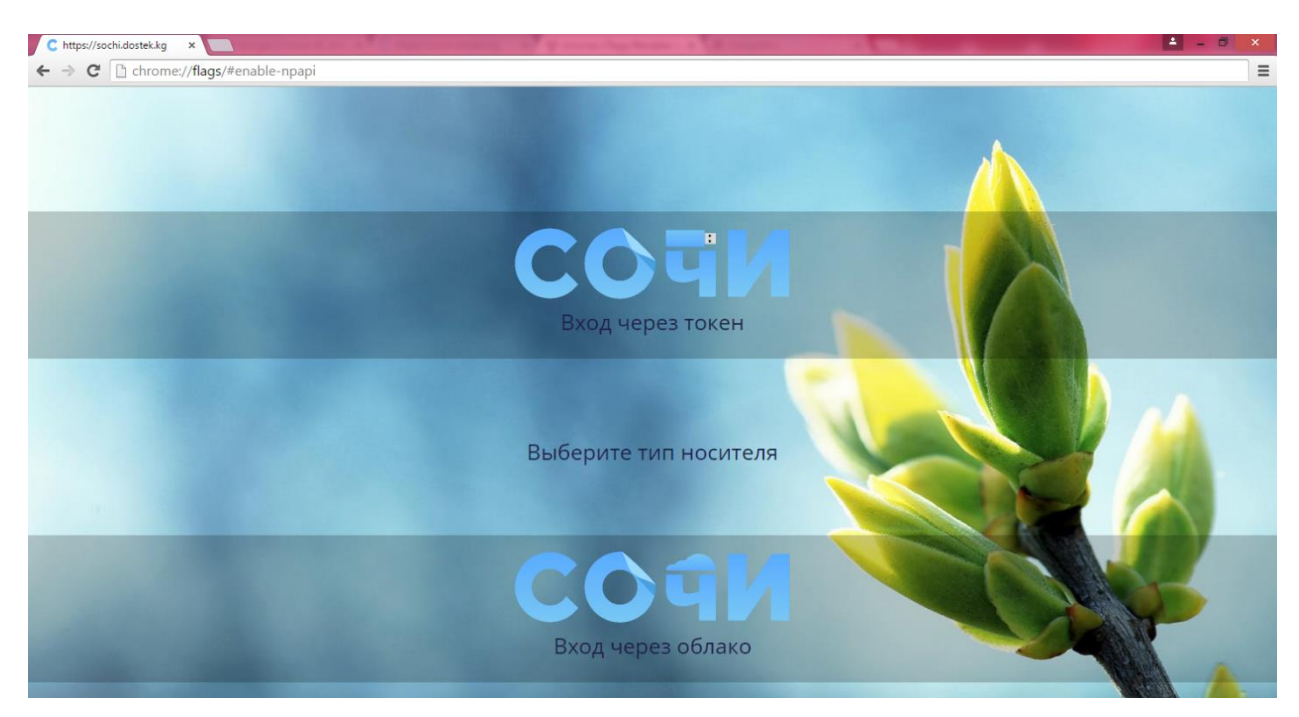

### 2) В отрывшемся окне найдите надпись «Включить NPAPI» и нажмите на «Включить»

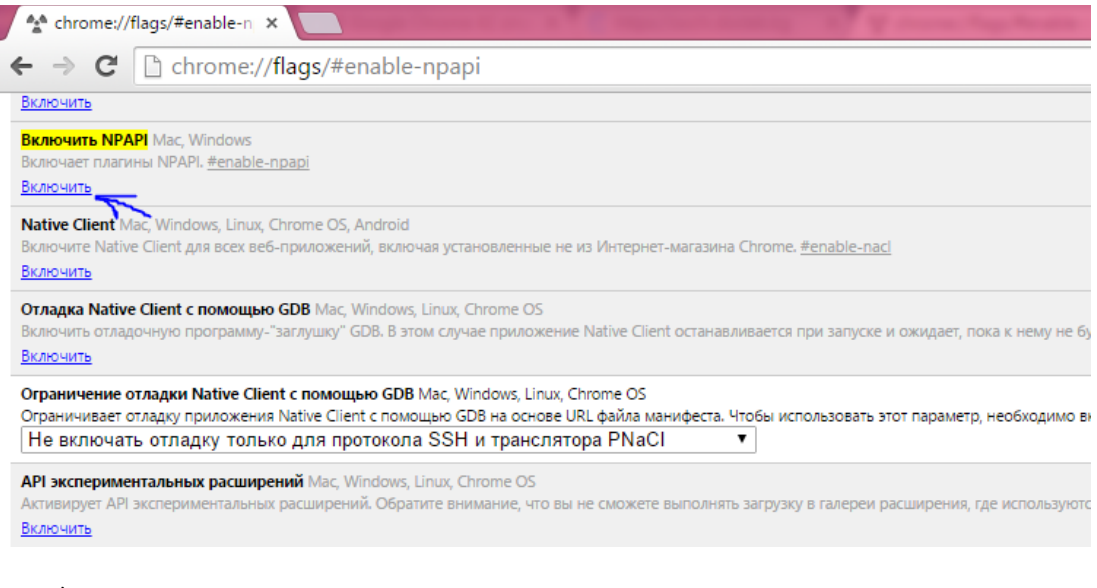

#### 3) Надпись должна поменяться на «Отключить»

Включить NPAPI Mac, Windows Включает плагины NPAPI. <u>#enable-npapi</u> <u>Отключить</u>

4) Далее перезагрузите браузер Google Chrome.

# **Firefox**

- 1) Нажмите на кнопку «Меню», расположенную в правом верхнем углу
- 2) Выберите пункт в меню «Дополнения»

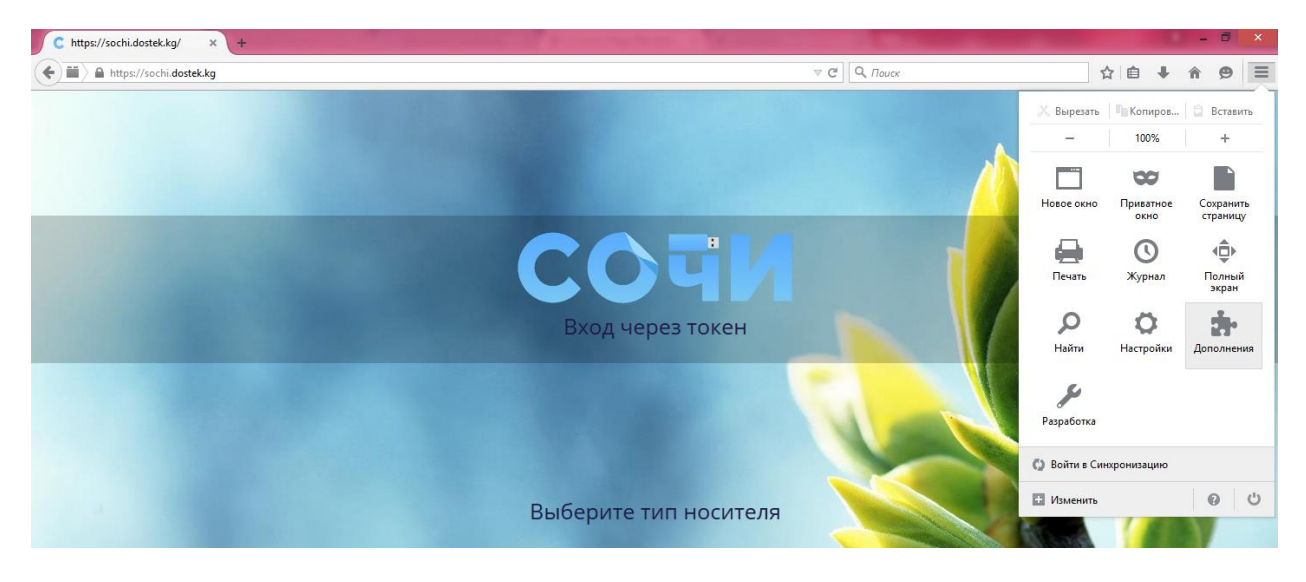

- 3) В открывшемся окне выберите вкладку «Плагины»
- 4) Найдите строчку «Rutoken Plugin 2.4.0.0». Нажмите на список расположенный справа и выберите пункт «Всегда включать»

| 🧲 https://sochi.dostek.kg/ 🛛 \star 🤹 Управл                | ение дополнениями × +                                                                                   | and a figure of the second                 | ×                                                             |
|------------------------------------------------------------|----------------------------------------------------------------------------------------------------|--------------------------------------------|---------------------------------------------------------------|
| Firefox about:addons                                       |                                                                                                    | ▽ С О, Поиск                               | ☆ 🗎 🖡 🎓 🗩 🚍                                                   |
|                                                            |                                                                                                    |                                            | <ul> <li>Поиск среди дополнений</li> </ul>                    |
| Проверить актуальность версий установленных у вас плагинов |                                                                                                    |                                            |                                                               |
| 📥 Получить дополнения                                      | Видеокодек OpenH264, предоставлен<br>Используется для воспроизведения веб-видео и видеочатов.           | ный Cisco Systems, Inc. 1.3<br>. Подробнее | Настройки Всегда включать 🗸                                   |
| 💼 Расширения<br>🧩 Внешний вид                              | Rutoken Plugin 2.4.0.0                                                                                  |                                            | Всегда включать 🗸 🗸                                           |
| 🚆 Плагины                                                  | Google Update 1.3.26.9                                                                                  |                                            | Включать по запросу<br>Всегда включать<br>Никогда не включать |
| 💬 Службы                                                   | Microsoft Office 2010 14.0.4730.1010 Office Authorization plug-in for NPAPI browsers CompoSitee         |                                            | Включать по запросу 💙                                         |
|                                                            | Microsoft Office 2010 14.0.4761.1000<br>The plug-in allows you to open and edit files using Microsoft O | ffice applications                         | Включать по запросу 💙                                         |

5) Перезагрузите браузер Firefox

## **Opera**

1) Нажмите на кнопку «Меню», расположенную в левом верхнем углу и выберите пункт «Настройки»

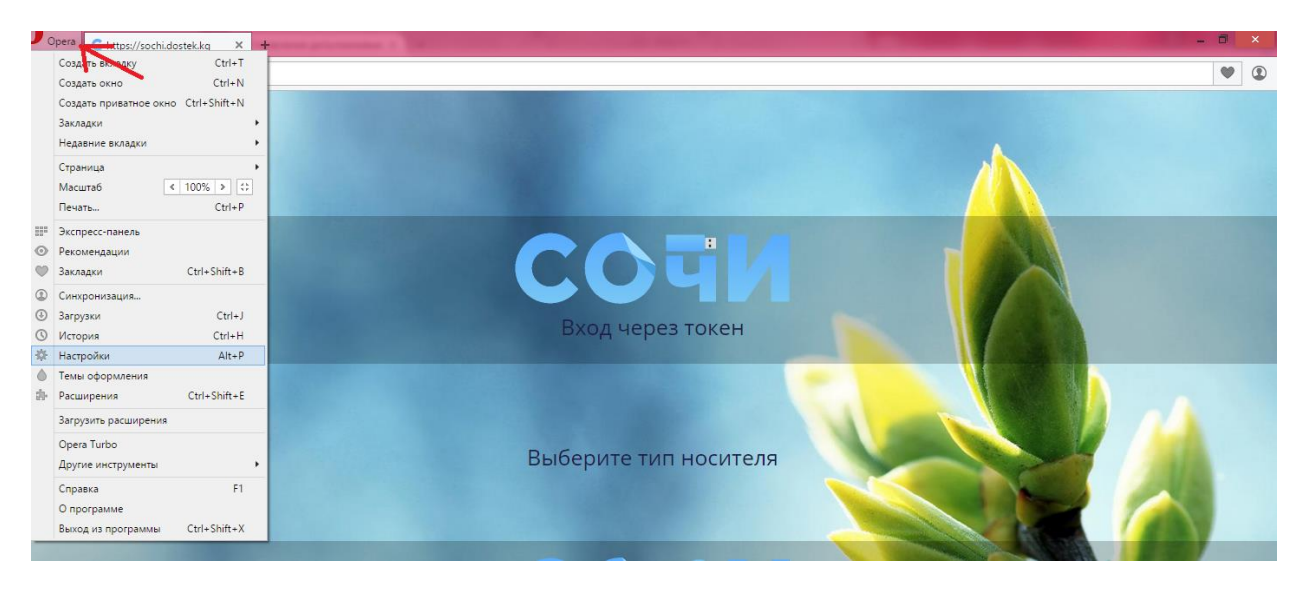

- 2) В открывшемся окне перейдите на вкладку «Сайты»
- Найдите «Плагины» и отметьте пункт «Запускать всё содержимое плагинов (рекомендуется)»

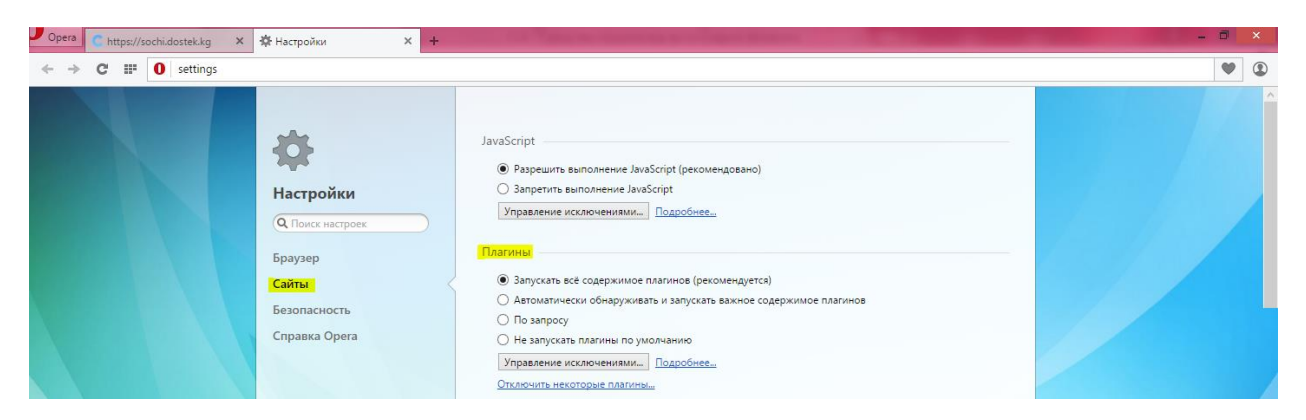

4) Перезагрузите браузер Орега

После выполнения вышеуказанных действий, попробуйте снова зайти в систему СОчИ.